# 클라우드캐스트 사용가이드

www.cloud-cast.com

Last update on Sep 8<sup>th</sup>, 2016

## **TABLE OF CONTENTS**

| 계정생성           | 4 |
|----------------|---|
| 사용자 계정생성하기(PC) | 5 |
| 이메일 인증하기       | 6 |

#### 셋톱박스

| 셋톱박스 연결하기  | 8  |
|------------|----|
| 네트워크 설정하기  | 9  |
| 화면조정 설정하기  | 10 |
| 셋톱박스 로그인하기 | 11 |

#### 가상디바이스

| 클라우드 콘솔 시작하기              | 13 |
|---------------------------|----|
| 셋톱박스 정보 등록하기              | 14 |
| 가상디바이스와 셋톱박스 연결하기         | 16 |
| 가상디바이스 설정하기               | 17 |
| 가상디바이스 어플리케이션 사용하기        | 18 |
| 가상디바이스 스케줄 지정하기 (기본반복 등록) | 19 |
| 가상디바이스 스케줄 재생시간 편집하기      | 20 |
| 가상디바이스 스케줄 재생시간 편집하기      | 21 |

7

12

# **TABLE OF CONTENTS**

| 고급설정                     | 22 |
|--------------------------|----|
| 가상디바이스 스케줄 지정하기 (고급설정)   | 23 |
| 가상디바이스 스케줄 지정하기 (정보입력)   | 24 |
| 가상디바이스 스케줄 지정하기 (콘텐츠 추가) | 25 |
|                          |    |
| 대시보드                     | 27 |
| 대시보드 사용하기                | 28 |
|                          |    |
| 콘텐츠 편성                   | 31 |
| 어플리케이션 콘텐츠 등록하기          | 32 |
|                          |    |
| 앱스토어                     | 33 |
| 앱스토어 이용하기                | 34 |
|                          |    |
| Overview                 | 36 |
| 리모컨 기능                   |    |
| CASTBOX 스펙정보             |    |

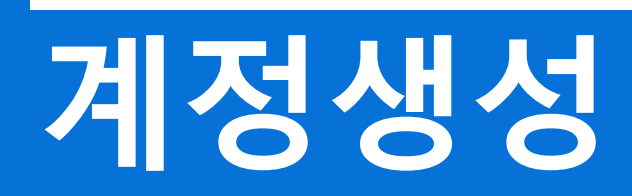

## 사용자 계정 생성하기(PC)

1. PC를 이용하여 클라우드캐스트(www.cloud-cast.com)에 접속하여 사용자 계정을 생성하세요.

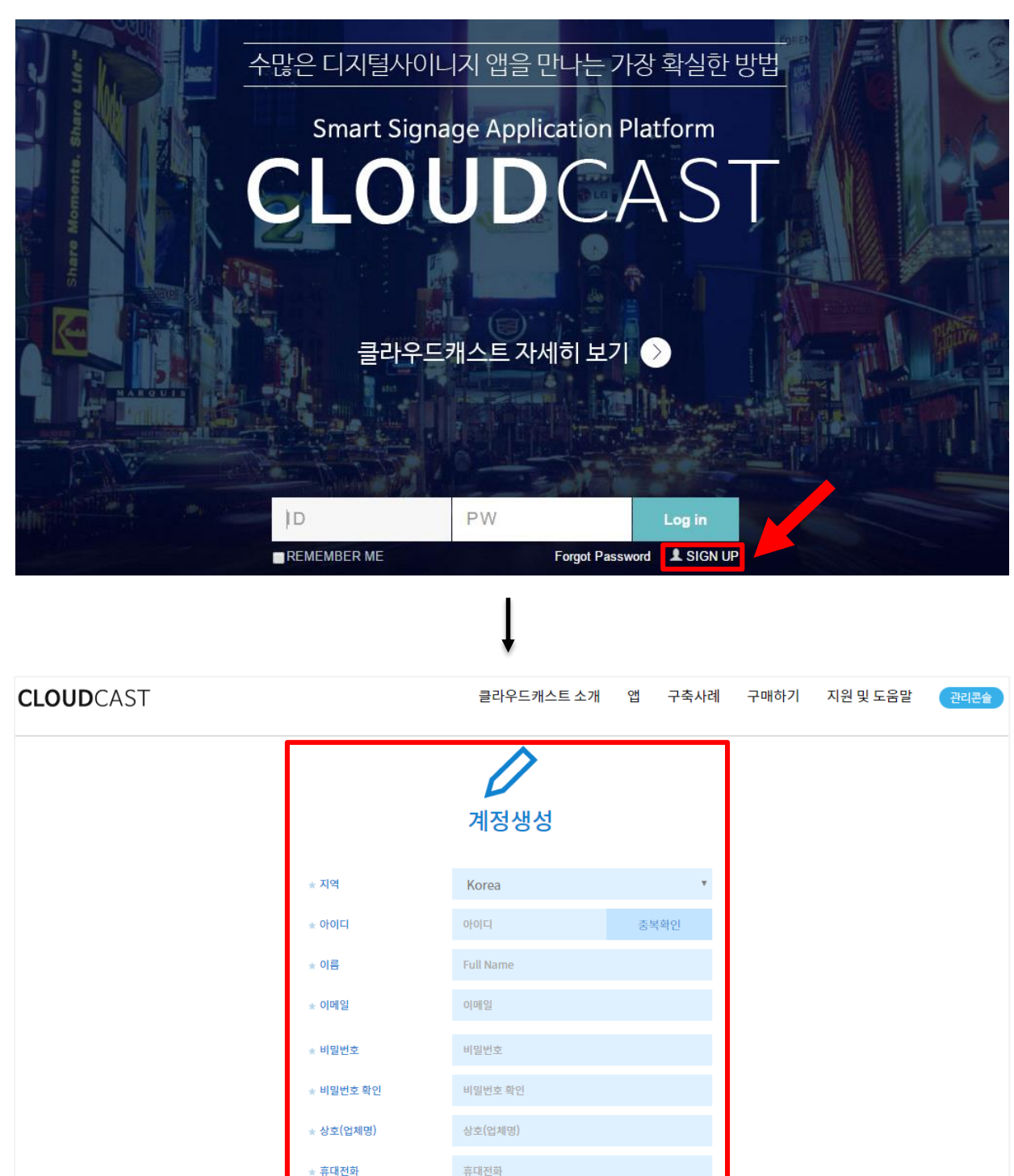

생성하기 버튼을 클릭하면 <mark>악관</mark>에 동의하며 쿠키 사용을 포함한 **개인정보취급방침을** 읽고 이 해하신 것으로 간주됩니다.

생성하기

전화번호

전화번호

#### 이메일 인증하기

- 1. 사용자 계정 생성 후 등록한 이메일 계정으로 '인증메일'이 발송됩니다.
- 2. 가입 인증메일 확인 후 홈페이지 (cloud-cast.com)에서 다시 로그인 해주시면 됩니다.

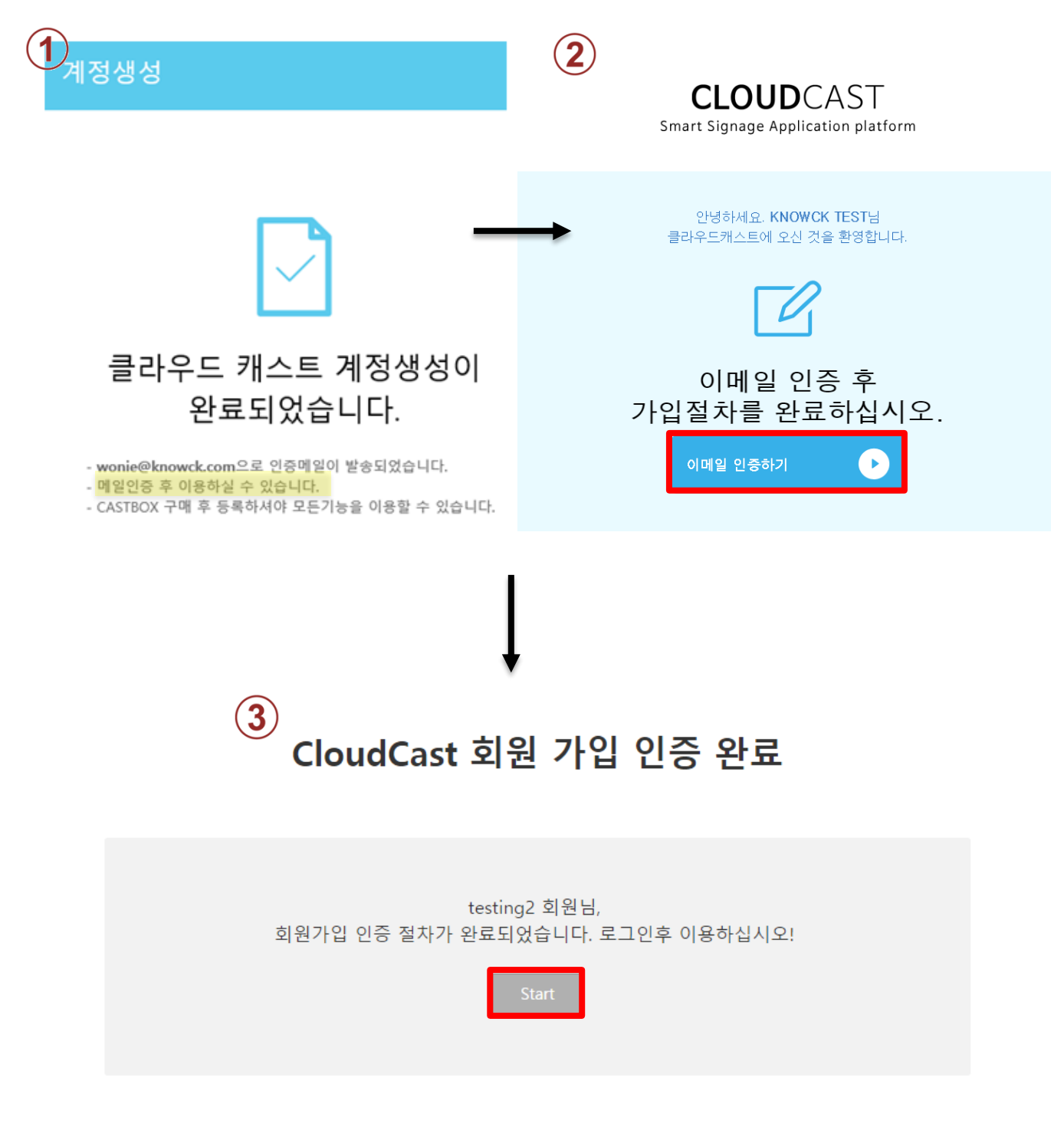

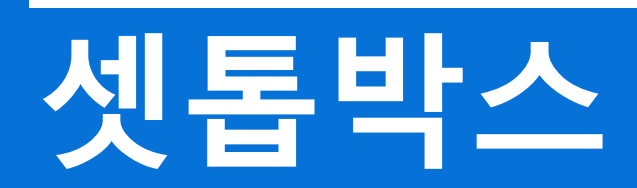

#### 셋톱박스 연결하기

- 1. 셋톱박스를 구매하시면 기본적으로 들어가있는 전원 케이블을 연결해주세요.
- 2. 그 다음 박스 뒷면의 HDMI 선을 모니터의 HDMI 포트에 연결해주세요.

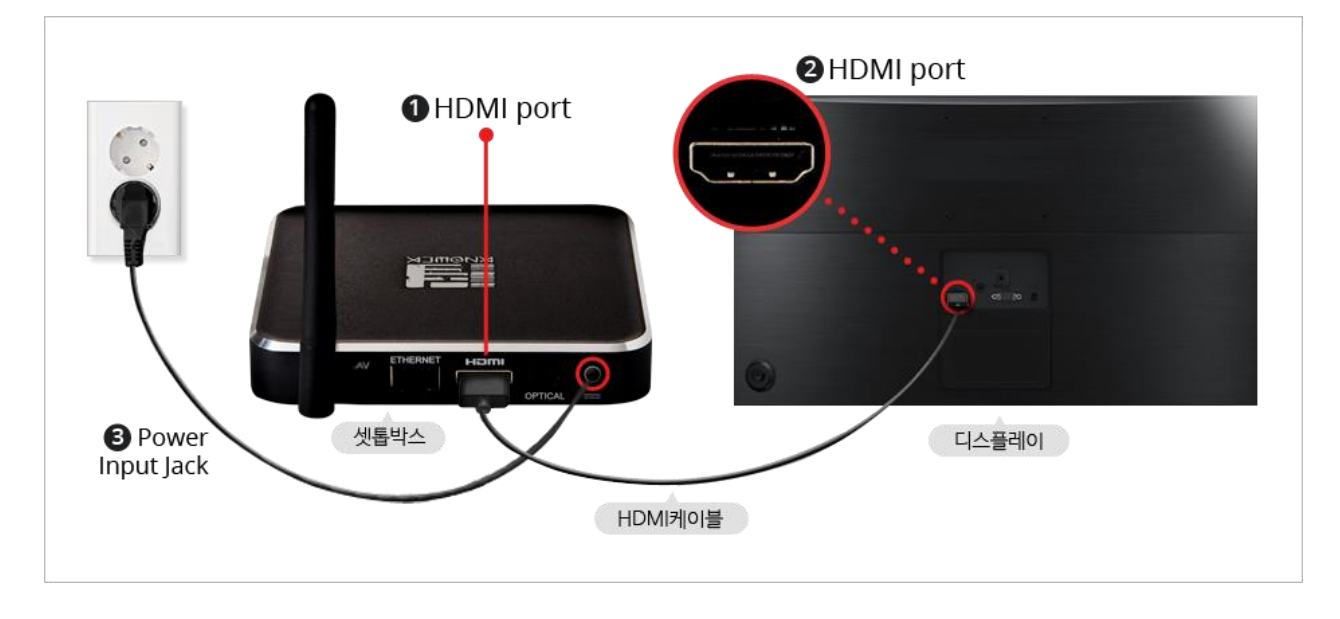

3. 전원 연결 후 '인터넷 설정'을 위한 페이지가 아래 화면과 같이 나타납니다.

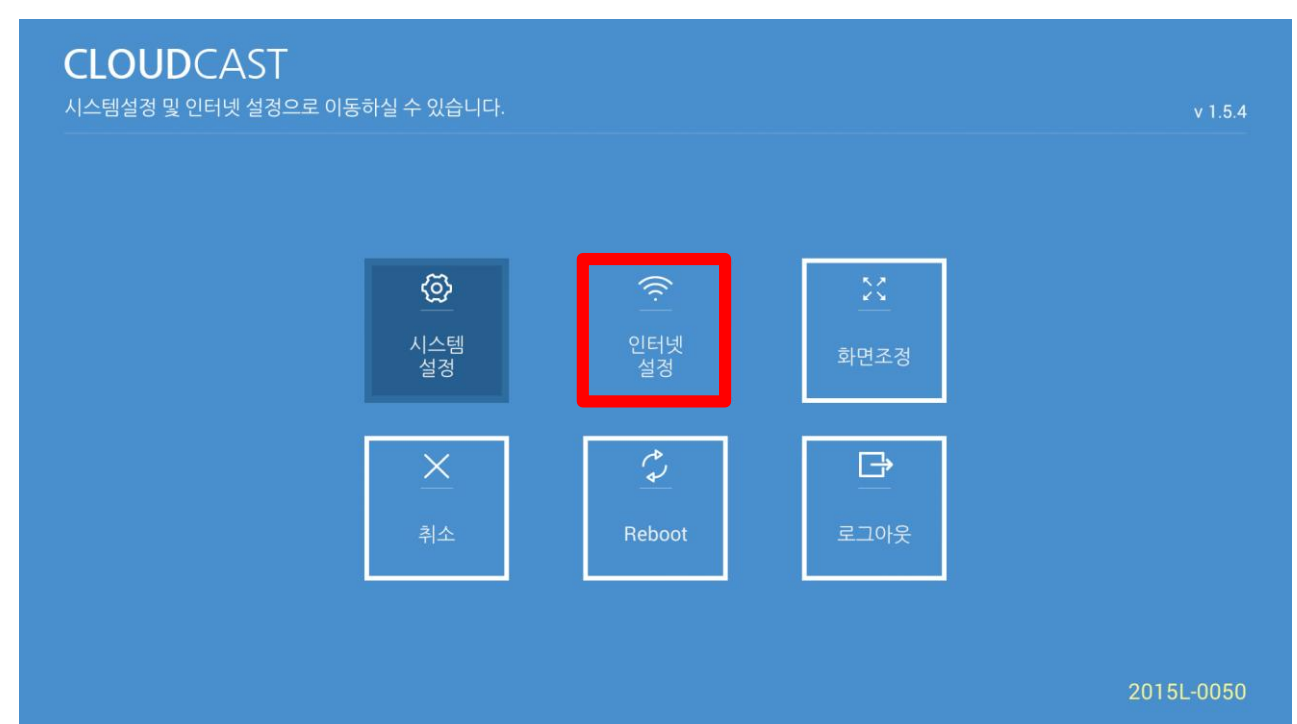

## 네트워크 설정하기

- 1. '인터넷 설정'페이지를 클릭하면 아래 화면과 같이 나타납니다.
- 2. 주변 연결되는 네트워크를 잡아 클릭해주시면 됩니다.

|      | v 1.5.4                             |
|------|-------------------------------------|
|      |                                     |
| WPA2 | ę                                   |
| WPA2 | Ţ                                   |
| WPA  | Ŷ                                   |
| WPA2 | ę                                   |
| WEP  | Ŷ                                   |
|      | Î                                   |
|      | <b></b>                             |
|      | WPA2<br>WPA2<br>WPA<br>WPA2<br>WPA2 |

3. WIFI 비밀번호는 리모컨을 방향키를 이용하여 아래 화면에 나타난 키보드를 눌러주시면 됩니다.

| CLO        | UDCAS      |   |              |        |   |            |     |    |   |        |   |           |
|------------|------------|---|--------------|--------|---|------------|-----|----|---|--------|---|-----------|
|            |            | ļ | knowck_d     | 5      |   |            |     |    |   |        |   | v 1.5.4   |
| <b>v</b> N |            |   | Security     |        |   | WF         | PA2 |    |   |        |   |           |
|            |            |   | Password     | ssword |   |            |     |    |   | -      |   | ((tı•     |
| kı         | nowck_d5   |   |              | 취소     |   |            |     | 연결 |   |        |   | (((1      |
|            |            |   |              |        |   |            |     |    |   |        |   | ([[10     |
| q          | <b>W</b> 2 | е | <sup>3</sup> | 4      | t | у          | 6   | J  | i | 9<br>0 | р | <b>▲X</b> |
| а          | s          |   | d            | f      | g |            | h   | j  | k |        |   | Next      |
| ¢          | z          | x | С            |        | v | b          |     | n  | m | !      | ? | ¢         |
| ?123       | 찪          | / |              | _      |   | English (l | JS) |    |   | ,      |   |           |

#### 화면조정 설정하기

- 1. 디스플에이 화면 비율 조정은 리모컨 💷 버튼을 눌러주시면 됩니다.
- 2. 아래와 같이 '**화면조정'**을 선택해 주세요.

| CLOUDCAST<br>시스템설정 및 인터넷 설정으로 이동 | 하실 수 있습니다.                |                  |                  | v 1.5.4    |
|----------------------------------|---------------------------|------------------|------------------|------------|
|                                  | ()<br>시스템<br>설정           | ((:<br>인터넷<br>설정 | <u>∑</u><br>화면조정 |            |
|                                  | <u>×</u><br><sup>취소</sup> | Reboot           | 로그아웃             |            |
|                                  |                           |                  |                  | 2015L-0050 |

- 3. HD 디스플레이 해상도는(1920 x **1080p**)까지<u>지원</u>합니다.

| CLOUDCAST<br>Display Setting | v 1.5.4 |
|------------------------------|---------|
| ✓ 1080p 720p                 |         |
|                              |         |
|                              |         |
|                              |         |
|                              |         |

#### ⑤ 선택한 디바이스와 연결

**CLOUD**CAST **Default Virtual** 

- ③ 캐스트박스 자동 등록
- CASTBOX의 등록이 완료되었습니다. 현재 등록된 CASTBOX의 아이디는 다음과 같습니다.
- ④ 가상디바이스 자동생성

⑥ 첫 화면은 날씨와 시간이 나타남

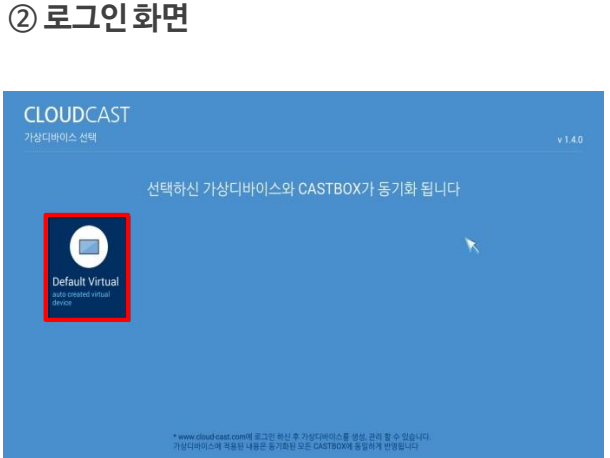

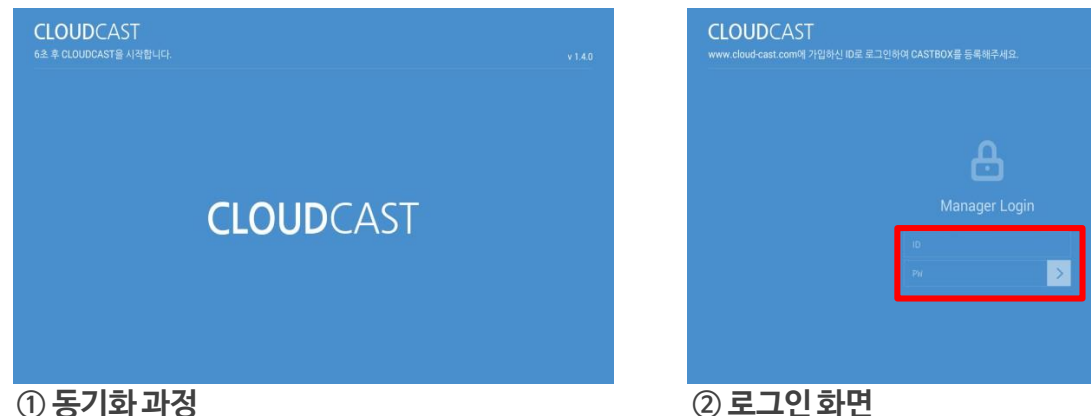

- 1. 모니터에 셋톱박스 설치 및 인터넷 연결 완료 후 로그인 화면이 나옵니다.
- 2. 리모컨을 사용하여 먼저 OK 버튼을 누른 후 ID와 PW를 입력해 주세요.
- 3. 인증된 사용자 계정으로 해당 셋톱박스가 자동 등록됩니다.

셋톱박스 로그인하기

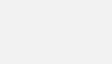

11

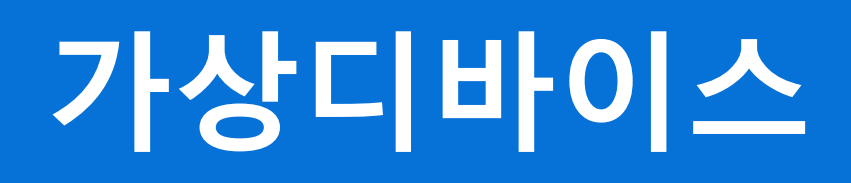

#### 클라우드 콘솔 시작하기

1. PC로 돌아와 클라우드캐스트 로그인 후 아래와 같이 관리콘솔 첫 화면이 나타납니다.

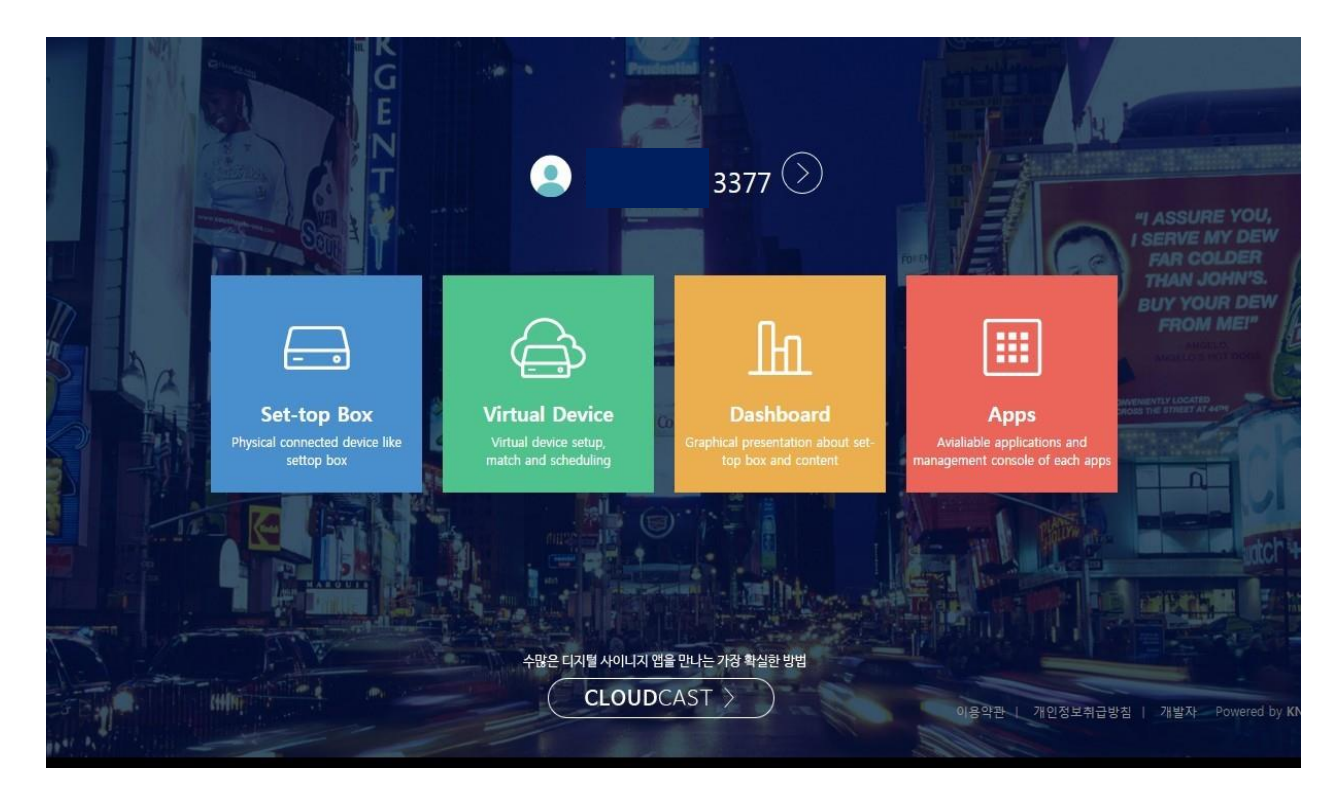

2. 파란 박스 클릭하시면 아래와 같이 좌측에 관리콘솔 다섯 개 아이콘이 나타납니다.

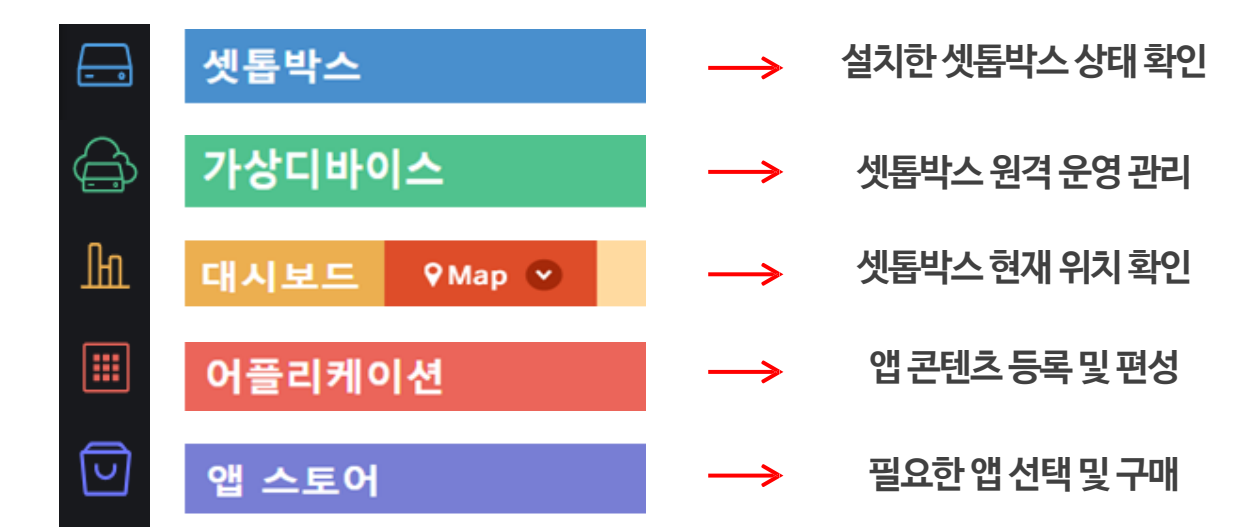

#### 셋톱박스 정보 등록하기

- 1. 관리콘솔 화면에서 🔚 셋톱박스 선택 시, 셋톱박스의 현재 정보 확인이 가능합니다.
- 2. 셋톱박스의 [Total]은 설치한 셋톱박스의 총 개수를 나타냅니다.
- 3. [등록]은 셋톱박스의 연결 여부를 'O', 'X'로 표시 됩니다.

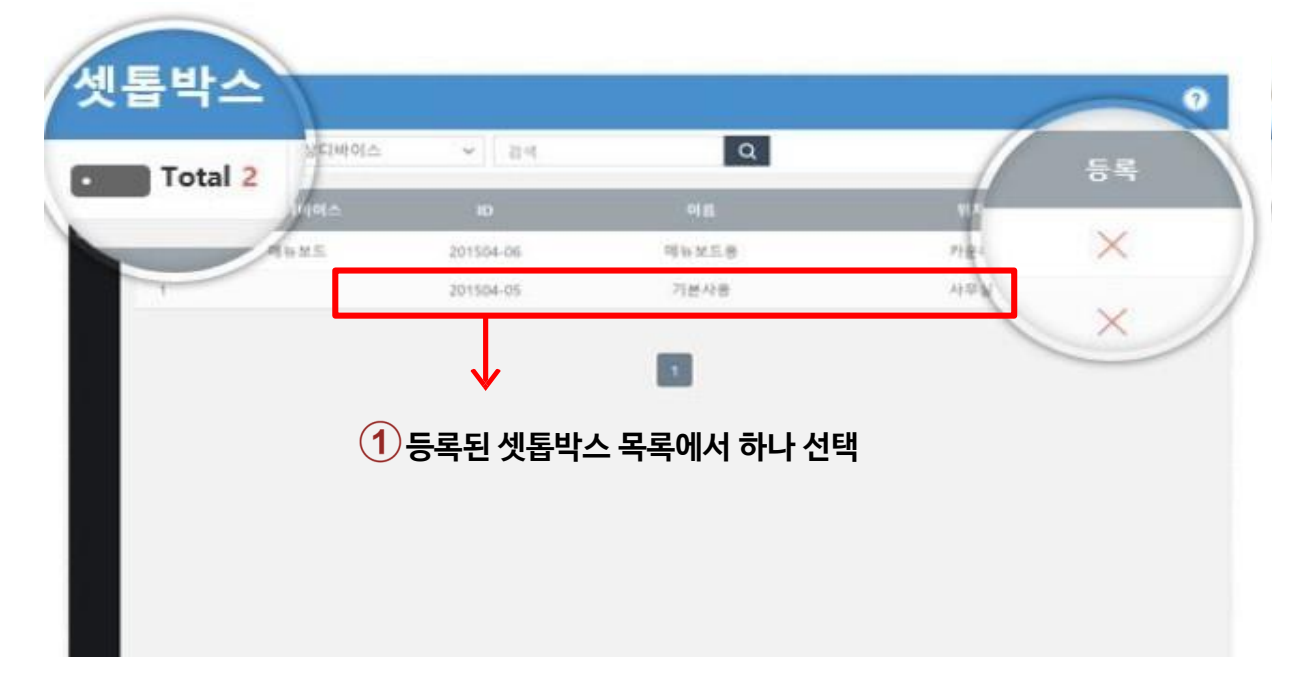

- 4. 선택한 셋톱박스의 자세한 정보를 아래 화면과 같이 확인 할 수 있습니다.
- 5. 설치한 셋톱박스의 이름 및 위치를 입력하여 다른 셋톱박스들과 헷갈리지 않도록 합니다.

| 셋톱박스     |                         |                                     |                                 |
|----------|-------------------------|-------------------------------------|---------------------------------|
| :〓 목록    |                         | Ø         버튼           ·         수정 | 을 클릭해 정보를 <b>2</b><br>할 수 있습니다. |
| 정보       |                         | 추가정                                 | 보 🖉                             |
| 가상디바이스   | Default Virtual         | 이름                                  | 셋톱박스 이름 입력                      |
| ID       | 2016D-0057              | 위치                                  | 설치 장소 입력                        |
| 시스템상태    | ● 동작                    | 지도                                  | 설치된 장소를 지도로 선택                  |
| 컨트에이 4년만 | 2016-04-26 18:29        | 태그                                  | 구분을 위한 태그 입력                    |
| 아드웨어 장대  | 18.9% 58.8% 72.7% 1.6.0 | 설명                                  | 기타 메모나 설명 입력                    |
|          | 이에지가, 21시카/도브로스치        | 날짜                                  | 2016-01-01                      |
|          | 날짜 : 2016-04-26 18:29   |                                     |                                 |

#### 셋톱박스 정보 등록하기

- 1. 관리콘솔 화면에서 🔚 셋톱박스 선택 시, 셋톱박스의 현재 정보 확인이 가능합니다.
- 2. 셋톱박스의 **[Total]**은 설치한 셋톱박스의 총 개수를 나타냅니다.
- 3. [등록]은 셋톱박스의 연결 여부를 'O', 'X'로 표시 됩니다.

| <u> </u> | CLOUDCAST |                                                     |      |   |        | 김효원 🗸                                    |
|----------|-----------|-----------------------------------------------------|------|---|--------|------------------------------------------|
| Â        | 셋톱박스      |                                                     |      |   |        | ?                                        |
| հ        | ≔ 목록      |                                                     |      |   |        |                                          |
| ш.       | 정보        |                                                     | 추가정보 | Ø | 하드웨어   |                                          |
|          | 가상디바이스    |                                                     | 이름   |   | 등록     | ×                                        |
|          | ID        | 2016C-0048                                          | 위치   |   | 시리얼    | 880015S00049                             |
|          | 시스템상태     | ●<br>2016 02 21 16:00<br>종료상태로 변경                   | 지도   |   | 모델명    | MBX CASTBOX-CSN2                         |
|          | 친드에서 사대   | 2010-03-31 10:09                                    | 태그   |   | 메모리    | 812.8 MB                                 |
|          | 아드케이 경태   | <b>32.9 % 56.9 % 62.5 % 1.5.4</b><br>CPU 메모리 저장소 버젼 | 설명   |   | CPU    | ARMv7 Processor rev 1 (v7l)<br>( 4core ) |
|          |           | 운영시간 : 7시간1분2초<br>날짜 · 2016-03-31 16:07             | 271  |   | OS     | 4.4.2                                    |
|          |           |                                                     |      |   | 내부 IP  | 192.168.0.43                             |
|          |           |                                                     |      |   | 외부 IP  | 123.142.219.245                          |
|          |           |                                                     |      |   | 날짜     | 2016-03-31 16:07                         |
|          |           | 1                                                   |      |   |        |                                          |
|          | 시스템상태     | 하드웨어 상태 스크린샷 재생로그                                   |      |   |        |                                          |
|          |           |                                                     |      |   | 3<br>¢ | <b>2</b><br>극록갱신                         |
|          |           |                                                     |      |   |        |                                          |
|          |           |                                                     | ļ    |   |        |                                          |

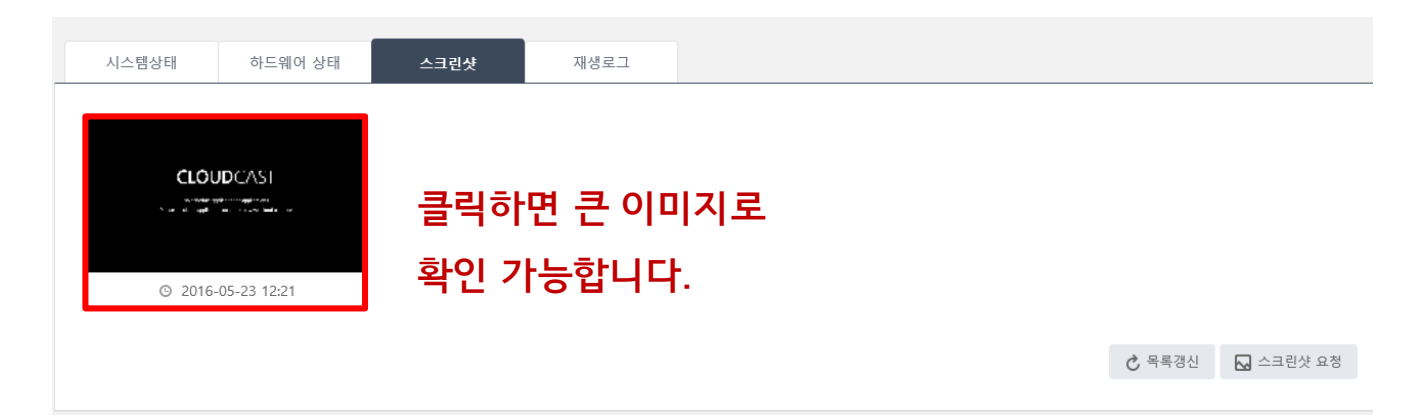

## 가상디바이스와 셋톱박스 연결하기

- 1. 셋톱박스 설치를 마치셨다면, 가상디바이스가 자동으로 구축됩니다.
- 2. 좌측 🗁 아이콘을 클릭하여 가상디바이스 페이지로 이동합니다.
- 3. 💼 버튼 클릭 시 설치된 셋톱박스를 확인 할 수 있습니다

| 가상디바이스                                                             |                  |                                      |
|--------------------------------------------------------------------|------------------|--------------------------------------|
| 그룹 ~ А                                                             | 비 기본타입 키오스크 멀티비? | 전 전광판 검색 Q                           |
| Default Virtual<br>Default Group<br>auto created virtual<br>device |                  | → 버튼 클릭 시 새로운 가상디바이스를<br>생성할 수 있습니다. |
| · Box 3 0<br>Set-top Box 적용 활성                                     | <b>—</b>         |                                      |

4. 가상디바이스와 연결할 셋톱박스 선택시 연결된 셋톱박스는 가상디바이스의 설정을 따르게 됩니다.
5. '+ 추가기능 셋톱보기' 버튼을 클릭해 셋톱박스 리스트 확인이 가능합니다.

| Default Virtual Default Group                          | ⊡ û ×                 |                         |          |  |  |  |  |
|--------------------------------------------------------|-----------------------|-------------------------|----------|--|--|--|--|
| <b>셋톱박스</b><br>● 가상 디바이스에 속하는 셋톱박스를<br>추가,삭제 할 수 있습니다. | <b>لڑا</b><br>Setting | OO<br>OO<br>Application | Schedule |  |  |  |  |
|                                                        |                       |                         | 0        |  |  |  |  |
| 셋톱 (2)                                                 |                       |                         |          |  |  |  |  |
| 2015L-0040 • 🛞                                         | 2015L-0039 •          | $\bigotimes$            |          |  |  |  |  |
|                                                        |                       |                         |          |  |  |  |  |
| + 추가가능 셋톱 보기                                           |                       |                         |          |  |  |  |  |

## 가상디바이스 설정하기

- 1. 가상디바이스의 전원, 소리, 시간, 화면방향을 설정할 수 있습니다.
- 2. 모든 설정이 끝나면 '확인'을 클릭합니다.
- 3. '언어'를 영어로 변경 시 시스템 설정 언어가 영어로 변경됩니다.

| Set-top Box | የያ           | <b>설정</b><br>디바이스의 기본적인 기능을 설정<br>할 수 있습니다. | O O<br>O O<br>Applicatio | n                  | Schedule |
|-------------|--------------|---------------------------------------------|--------------------------|--------------------|----------|
|             |              |                                             |                          |                    | 0        |
| () 전원       | <b>4》</b> 소리 | <ul> <li>연 연 0</li> </ul>                   | & 시간                     | ة <sup>ت</sup>     | 마면방향     |
| 종료 24:00    | 음소거          | 시간대역                                        | 1                        | ● 7 <sup>†</sup>   | 로        |
| 시작 08:00    | 볼륨 5         | 서울 G<br>언어                                  | VIT+09:00 ¥              | ◎ 세.               | 로        |
| 5 6         |              | <b>୦</b> ଡ଼େମ                               | ž                        |                    |          |
| 재시작 끄기 켜기   | I            |                                             |                          |                    |          |
|             |              |                                             |                          |                    |          |
|             |              |                                             |                          |                    | ✓ 확인     |
|             |              | <b>CLOUD</b> CAST                           | •                        |                    |          |
|             |              | System setting And Network setting          |                          |                    |          |
|             |              | a                                           |                          |                    | -        |
|             |              | System<br>Setting                           | Retwork<br>Setting       | Display<br>Setting |          |
|             |              |                                             |                          |                    | ]        |
|             |              | Cancel                                      | Reboot                   | Log Out            |          |
|             |              |                                             |                          |                    |          |
|             |              |                                             |                          |                    |          |

- Ů 전원: 셋톱박스의 자동 시작 및 종료 설정, 전원 온/오프, 재시작을 제어할 수 있습니다.
- **4)** 소리:음소거 On/Off하거나, 볼륨을 1~10까지 조절합니다.
- 시간: 셋톱박스가 설치된 위치의 GMT 시간대를 설정합니다.
- 화면방향: 설치된 사이니지가 가로인지, 세로인지 설정합니다.

## 가상디바이스 어플리케이션 사용하기

- 1. [어플리케이션] 〉 '설치된 어플'에는 기본 어플이 설치되어 있습니다.
- 2. '설치가능 어플': 🔽 (앱 스토어)에서 사용자가 구매한 어플 리스트가 추가됩니다.

| Set-top Box   | <b>Joj</b><br>Settings |                | <b>앱</b><br>디바이스에 설치 된 앱을 확인 또는<br>추가 할 수 있습니다. | Schedule       |
|---------------|------------------------|----------------|-------------------------------------------------|----------------|
|               |                        |                |                                                 | 0              |
| 설치된 앱         |                        |                |                                                 |                |
| <u>ب</u> #اام | 아날로그                   |                |                                                 |                |
| 설치가능 앱        |                        |                |                                                 |                |
| NEWS 베이직 문    | 뉴스 캐스트                 | 배이직 플레이<br>Pro | 어 () · · · · · · · · · · · · · · · · · ·        | 이직 인포 보드<br>ro |
| 비이직<br>Pro    | 날씨와 시간                 |                |                                                 |                |
|               | (Þ) Q                  | 법 즉시실행 버튼      | 💉 삭제 버튼                                         |                |

3. 설치가능 앱에 Pro 아이콘을 누르면 설치된 앱으로 이동 됩니다.

| •<br>Set-top Box | <b>ام</b> ار<br>Settings |   |                  | <b>앱</b><br>디바이스에 설치<br>추가 할 수 있습니 | 된 앱을 확인 또는<br>니다. | Schedule |   |
|------------------|--------------------------|---|------------------|------------------------------------|-------------------|----------|---|
|                  |                          |   |                  |                                    |                   |          | ? |
| 설치된 앱            |                          |   |                  |                                    |                   |          |   |
| 베이직 :            | 플레이어                     | ۶ | 베이직 아날로_         | L                                  |                   |          |   |
| 설치가능 앱           |                          | - |                  |                                    |                   |          |   |
| NEWS 베이직 -       | 뉴스 캐스트                   |   | 베이직 인포 보!<br>Pro | Ξ.                                 | 베이직 날<br>Pro      | 날씨와 시간   |   |

## 가상디바이스 스케줄 지정하기 (기본반복 등록)

#### 1. 기본 스케줄에 콘텐츠 추가를 위해 📑 버튼을 클릭해주세요.

| Default Virtua | Default Group          |                         |        | <del>آ</del> ے                        | ŝ×                    |
|----------------|------------------------|-------------------------|--------|---------------------------------------|-----------------------|
| Set-top Box    | <b>لۈل</b><br>Settings | OO<br>OO<br>Application | (-)    | <b>스케줄</b><br>재생되는 앱의 스커<br>할 수 있습니다. | 줄을 추가,편집              |
|                |                        |                         | 0      | ☰ 기본반복                                | 🗘 고급설정                |
| 기본반복           |                        |                         |        |                                       |                       |
| 순서 앱           |                        | 콘텐츠                     | 재생시간   | 상태                                    |                       |
| ≡ >            | Defa                   | ult Content             | 1분     | 활성                                    | $\left(\times\right)$ |
|                |                        | <b>⊡</b> →              | 콘텐츠 추가 |                                       |                       |
|                |                        | Ļ                       |        |                                       |                       |

2. 사용할 어플 선택 시 '앱선택' 및 아래 화면에 나타난 앱 리스트 두 곳에서 선택 가능합니다.

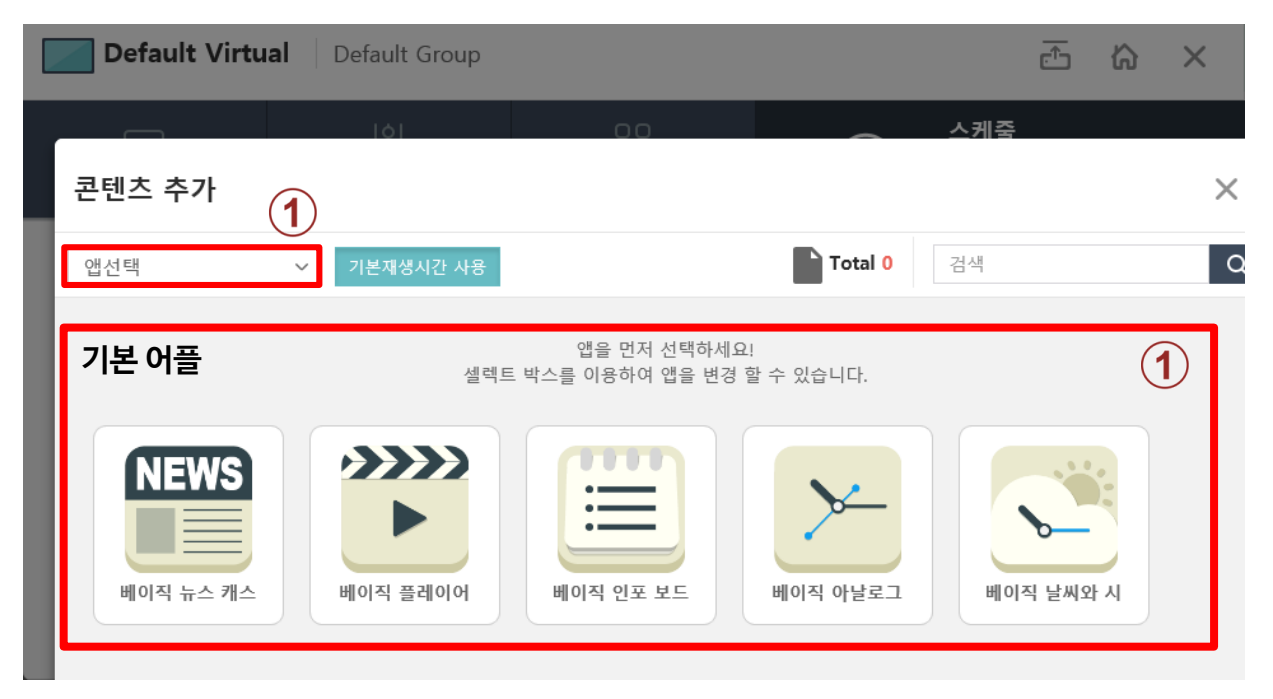

19

| 5. 세경시간 편집 · 사용사             | 17 직접 곤댄스 세성지간을 편접 가능합         | i-1-[.                 |          |
|------------------------------|--------------------------------|------------------------|----------|
| 콘텐츠 추가                       | )                              |                        | $\times$ |
| ₩이직 플레이어 ∨ 기                 | /<br>본재생시간 사용 재생시간 편집          | Total 1 검색             | Q        |
|                              |                                |                        |          |
|                              | 콘텐츠 추가 3                       |                        |          |
|                              | ○ 베이직 날씨와 시 🗸 기본재생시간 사용 제생시간 편 | 집 Total 1 검색           |          |
| Default Content<br>1분 2 + 추가 | Default Content                | 재생시간 편집<br>원할 경우 변경 가능 |          |
|                              | 60 초 + 추가                      |                        |          |

- 5. **'재생시간 편집'** : 사용자가 직접 콘텐츠 재생시간을 편집 가능합니다.
- 3. 앱 하나를 선택할 경우 적용 가능한 콘텐츠가 나타납니다.
   4. '기본재생시간 사용': 콘텐츠 본래 시간 그대로 스케줄에 추가 됩니다.
- Total 0 Q 검색 기본재생시간 사용 앱선택 🏧 베이직 뉴스 캐스 앱을 먼저 선택하세요! 🎬 베이직 플레이어 셀렉트 박스를 이용하여 앱을 변경 할 수 있습니다. 🔳 베이직 인포 보드 💉 베이직 아날로그 🏹 베이직 날씨와 시 베이직 뉴스 캐스 베이직 플레이어 베이직 인포 보드 베이직 아날로그 베이직 날씨와 시
- 1. '앱선택' 클릭 시 사용 가능한 앱 목록들이 아래 이미지와 같이 나타납니다.

콘텐츠 추가

가상디바이스 스케줄 재생시간 편집하기

X

#### 가상디바이스 스케줄 재생시간 편집하기

#### 1. 📂 베이직 플레이어는 기본재생시간 사용만 가능합니다. (기본 콘텐츠 시간으로 재생)

| 등록된 콘텐츠가 없습니다. 콘텐츠 등록 후 이용하십시오! |  |
|---------------------------------|--|
| ▲ 콘텐츠 등록 및 관리                   |  |

- 2. 선택한 콘텐츠 등록 완료 시 아래같이 스케줄 목록이 나열됩니다.
- 3. drag & drop 으로 목록 나열된 콘텐츠 실행순서 변경이 가능합니다.

기본반복

| 순서 | 앱           | 콘텐츠                                   | 재생시간 | 상태 |                       |
|----|-------------|---------------------------------------|------|----|-----------------------|
| =  | <b>&gt;</b> | Default Content                       | 1분   | 활성 | $\left(\times\right)$ |
|    | NEWS        | S.Korea                               | 4초   | 활성 | $\left(\times\right)$ |
| =  |             | Default Content                       | 1분   | 활성 | $\left(\times\right)$ |
| =  | •>>>>       | the starbucks_                        | 10초  | 활성 | $\left(\times\right)$ |
| =  | f           | cloudcast                             | 1분   | 활성 | $\left(\times\right)$ |
| =  |             |                                       | 5분   | 활성 | $\left(\times\right)$ |
| =  | You<br>Tube | ····································· |      | 활성 | $\left(\times\right)$ |

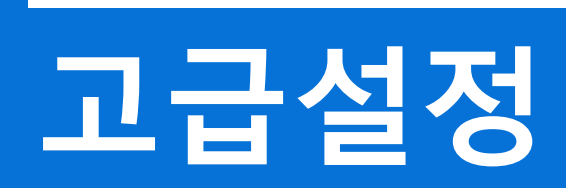

## 가상디바이스 스케줄 지정하기 (고급설정)

- 1. 고급설정에 들어가시면 자세한 날짜 및 시간을 설정하실 수 있습니다.
- 2. 콘텐츠 추가를 위해 🗇 고급성정 추가 버튼을 클릭해주세요.

| Default Virtua | Default Group        |             | 一 公 ×                                  |
|----------------|----------------------|-------------|----------------------------------------|
| Set-top Box    | <b>фр</b><br>Setting | Application | 스케줄<br>재생되는 앱의 스케줄을 추가,편집<br>할 수 있습니다. |
| 11             |                      |             | ?                                      |
| 고급설정           |                      |             |                                        |
| 반복 타입          | 반복 값                 | 시간          | 콘텐츠                                    |
|                |                      |             | 콘텐츠 추가 2<br>및 Ď 고급설정 추가<br>시간설정        |
|                |                      | ļ           |                                        |

3. 아래의 이미지와 같이 콘텐츠를 선택하여 자세한 시간/요일/날짜를 입력해주시면 됩니다.

| Set-to | Dop Box    |            | <b>Joj</b><br>Setting      | O O<br>O O<br>Application | I.            |        | <b>스케줄</b><br>재생되는 앱의 :<br>할 수 있습니다. | └케줄을 추가,편집 |
|--------|------------|------------|----------------------------|---------------------------|---------------|--------|--------------------------------------|------------|
|        |            |            |                            |                           |               | 0      | 글 기본반복                               | 🗘 고급설정     |
| 정보     | 2 <b>1</b> |            |                            |                           |               |        |                                      |            |
| Α      | 반복         | 타입         | ●시작일/종료일 ○<br>시작일 2016-03- | 요일선택 이날짜선택<br>-17 - 종료(   | 2             |        |                                      |            |
|        | ex 1000-   | 시간<br>1230 | HHmm - HH                  | mm × +                    |               |        |                                      |            |
| 콘테     | 텐츠         |            |                            |                           |               |        | _                                    |            |
| ŧ      | 순서 앱       |            |                            | 콘텐츠                       |               | 재생시간   | 상태                                   |            |
|        |            |            |                            | B                         | $\rightarrow$ | 르텐츠 추가 |                                      |            |
|        |            |            |                            |                           |               |        | ✓ 확인                                 | × 취소       |

#### 가상디바이스 스케줄 지정하기 (정보입력)

1. 우선 콘텐츠를 반복적으로 재생할 정보를 입력을 합니다.

2. 반복타입은 세 가지로 선택이 가능합니다. → 시작일/종료일, 요일선택, 날짜선택

3. 반복적으로 재생할 콘텐츠 시간은 계속 추가 가능합니다.

|     |             |                       |                             |                                                                                                    |                                                |                                            |                         |                          | = 71                         | ㅋ바보                         |                               |
|-----|-------------|-----------------------|-----------------------------|----------------------------------------------------------------------------------------------------|------------------------------------------------|--------------------------------------------|-------------------------|--------------------------|------------------------------|-----------------------------|-------------------------------|
|     |             |                       |                             |                                                                                                    |                                                |                                            |                         |                          | = 기1                         | 르만족<br>-                    | Q 7425                        |
| 정보  |             |                       |                             |                                                                                                    |                                                |                                            |                         | _                        |                              |                             |                               |
|     | 바보다이        | ●시작일/종                | 료일 〇요일선택                    | ○날짜선틱                                                                                                    | 4                                              |                                            |                         |                          |                              |                             |                               |
|     | 친구나다        | 시작일                   | 2016-03-17                  | - 종                                                                                                    | 료일                                             |                                            |                         |                          |                              |                             |                               |
|     | 시간          | HHmm                  | - HHmm V                    | +                                                                                                    |                                                |                                            | Ν                       | larch 20                 | 16                           |                             |                               |
| e   | x 1000-1230 |                       |                             |                                                                                                    |                                                | Sun N                                      | on Tu                   | e V/ed                   | The                          | u Fri                       | Sat                           |
| 콘텐츠 |             |                       |                             |                                                                                                    |                                                | 5 07                                       |                         |                          |                              |                             |                               |
| 순서  | 앱           |                       | 콘텐츠                         |                                                                                                    | 10                                             |                                            |                         |                          | 17                           | 18                          | 19                            |
|     |             |                       |                             |                                                                                                    | 2                                              | ) 21                                       | 22                      | 23                       | 24                           | 25                          | 26                            |
|     |             |                       |                             |                                                                                                    | 2                                              | 7 28                                       | 29                      | 30                       | 31                           | 01                          | 02                            |
|     |             |                       |                             |                                                                                                    | 0                                              | 3 04                                       | 05                      | 06                       | 07                           | 08                          | 09                            |
|     |             |                       |                             |                                                                                                    |                                                |                                            |                         |                          | ~                            | 확인                          | × 취소                          |
|     |             |                       |                             |                                                                                                    |                                                |                                            |                         |                          |                              |                             |                               |
|     |             | <b>2</b> স্থ          | 보                           |                                                                                                    | 0.17                                           |                                            | 7.01                    |                          | 1=1                          |                             | 458                           |
|     |             | 2 z                   | 보                           | 루타입                                                                                                    | 이시즈                                            | 남일/종<br>울                                  | 료일                      | <mark>)요일신</mark><br>참   | <mark>년택</mark><br>수         | ○날짜·                        | 선택                            |
|     |             | 2 z                   | 보<br>반5<br>ex 1000-         | 북타입<br>시간<br>1230                                                                                                    | 인                                              | 남일/종<br>물<br>Hmm                           | 료일 🚺<br>] 3<br>- H      | <mark>한요 일 산</mark><br>착 | <mark>현택</mark><br>수         | ○날짜·<br>목                   | 선택<br>금                       |
|     |             | 2 3                   | 보<br>반5<br>ex 1000-         | 북타입<br>시간<br>1230                                                                                                    | 이시즈<br>일<br>H                                  | t일/종<br>Hmm                                | 료일<br> <br>- H          | <mark>한요 일신</mark><br>화  | <mark>선택</mark><br>수         | ○날짜-<br>목                   | 선택                            |
|     |             | 2 3                   | 보<br>(ex 1000-<br>보         | <b>락타입</b><br>시간<br>1230                                                                                                    | 이시즈<br>일<br>H                                  | t일/종<br>] 울<br>Hmm<br>♀일선택                 | 료 일<br>]<br>] _ H       | 요일신<br>봐                 | <mark>년택</mark><br>수         | ○날짜-<br>목                   | 선택<br>금                       |
|     |             | <ol> <li>3</li> </ol> | 보<br>(ex 1000-<br>보<br>반복타입 | <ul> <li>キ E 입</li> <li>시간</li> <li>1230</li> <li>〇시작일/종</li> <li>1</li> <li>2</li> <li>15</li> <li>1</li> <li>28</li> <li>2</li> </ul> | 이시즈<br>일<br>H<br>5로일 OS<br>3 .<br>6 17<br>9 30 | 남일/종<br>물<br>Hmm<br>2일선택<br>18<br>18<br>31 | 로 일<br>- H<br>- H<br>20 | ·요일(<br>화<br>Hmm         | <mark>년택</mark><br>수<br>9 11 | ○날짜·<br>목<br>1<br>23 2<br>2 | 선택<br>금<br>12 13 7<br>4 25 26 |

## 가상디바이스 스케줄 지정하기 (콘텐츠 추가)

1. 콘텐츠 추가를 클릭하시면 아래 화면과 같이 선택 가능한 앱이 나타납니다.

2. 사용하시려는 앱을 하나 선택해주세요.

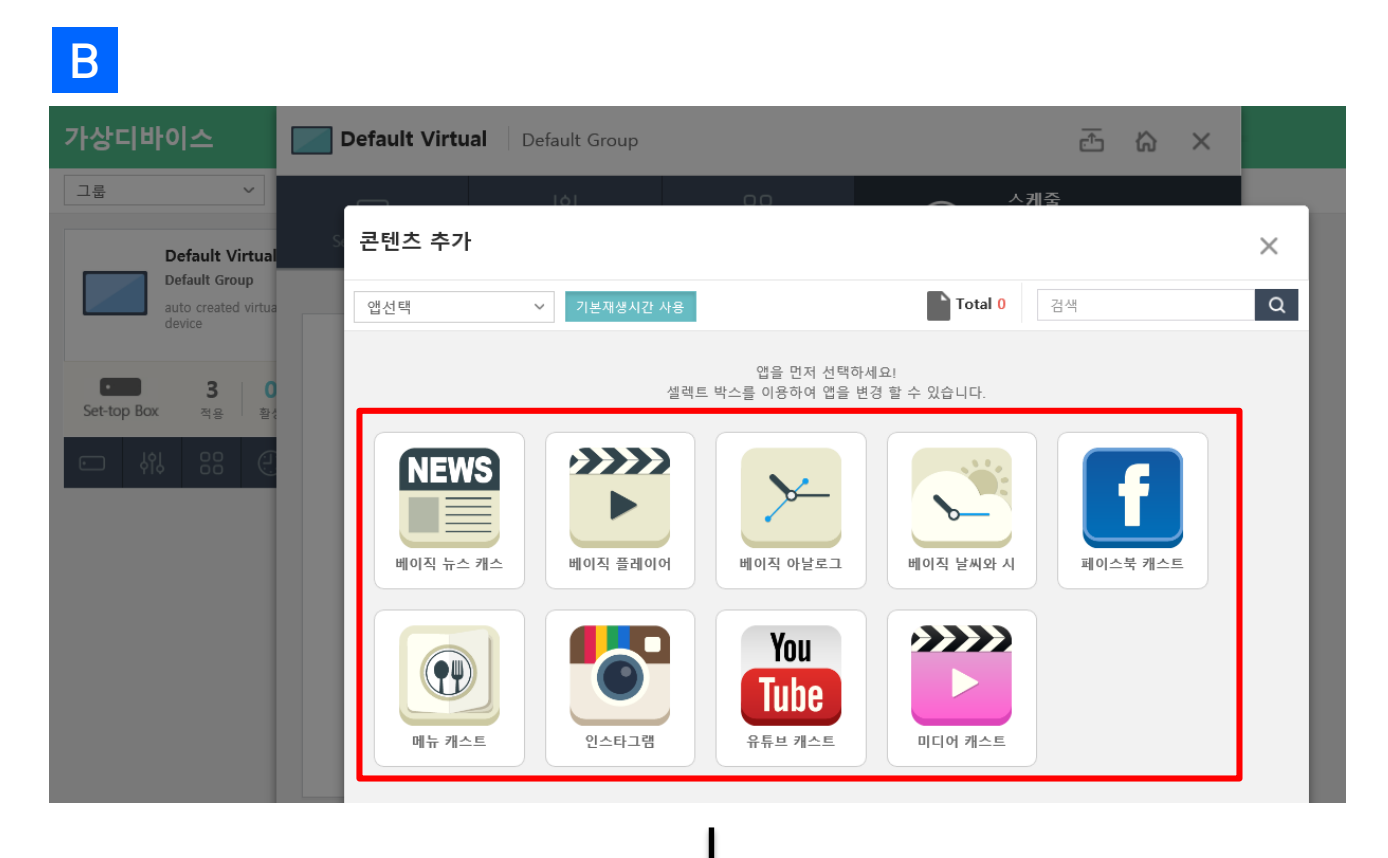

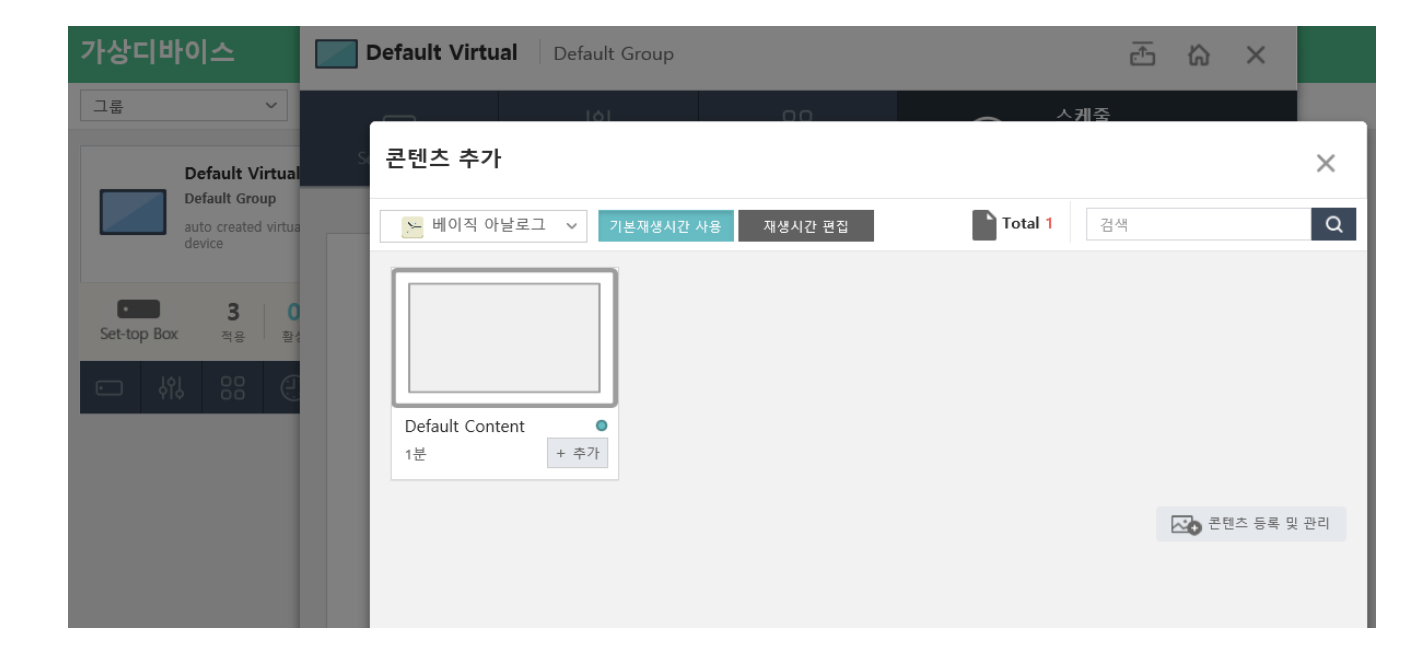

25

## 가상디바이스 스케줄 지정하기 (콘텐츠 추가)

#### 1. 선택한 콘텐츠는 아래 화면과 같이 재생할 순서대로 나열됩니다.

| 가상디바        | 이스                           | Defa    | ault Virtual      | Default Group          |                            |      | Ē                                     | 5 @ ×                                |
|-------------|------------------------------|---------|-------------------|------------------------|----------------------------|------|---------------------------------------|--------------------------------------|
| 그룹          | Default Vii                  | Set-top | )<br>Box          | <b>b</b><br>Settings   | O O<br>O O<br>Application  | 0    | 스 <b>케줄</b><br>재생되는 앱의 4<br>할 수 있습니다. | ▷케쯀을 추가,편집                           |
|             | Default Grou<br>auto created |         |                   |                        |                            | 0    | ☰ 기본반복                                | 🔇 고급설정                               |
|             | device                       | 정보      |                   |                        |                            |      |                                       |                                      |
| Set-top Box | 3<br>작영                      |         | 반복타입              | ●시작일/종료일<br>시작일 2016-0 | ○요일선택 ○날짜선택<br>05-26 - 종료일 |      |                                       |                                      |
| ि ५११       |                              |         | 시간<br>ex 1000-123 | HHmm - H               | Hmm × +                    |      |                                       |                                      |
|             |                              | 콘텐      | <u>×</u>          |                        |                            |      |                                       |                                      |
|             |                              | 순·      | 서 앱               |                        | 콘텐츠                        | 재생시간 | 상태                                    |                                      |
|             |                              | =       |                   |                        | cloudcast                  | 1분   | 활성                                    | $\stackrel{\scriptstyle (\times)}{}$ |
|             |                              | =       |                   |                        | Default Content            | 1분   | 활성                                    | $(\times)$                           |
|             |                              | =       | You<br>Tube       |                        | happy                      | 4분7초 | 활성                                    | $(\times)$                           |
|             |                              |         |                   |                        | <b>P</b>                   |      |                                       |                                      |
|             |                              |         |                   |                        |                            |      | ✔ 확인                                  | X 취소                                 |
|             |                              |         |                   |                        | ļ                          |      |                                       |                                      |

2. 확인 버튼을 누르면 지정한 날짜/요일/시간에 맞는 콘텐츠가 나타납니다.

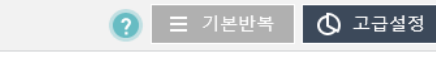

#### 고급설정

| 반복 타입   | 반복 값                               | 시간                                                                                                    | 콘텐츠             |                       |
|---------|------------------------------------|----------------------------------------------------------------------------------------------------|-----------------|-----------------------|
| 시작일/종료일 | 2016-03-17 (목) ~<br>2016-03-17 (목) | 12:00 ~ 13:00                                                                                                    | Default Content | $\times$              |
| 시작일/종료일 | 2016-03-03 (목) ~<br>2016-03-05 (토) | 10:30 ~ 10:32<br>10:40 ~ 10:42<br>10:50 ~ 10:52<br>11:00 ~ 11:02<br>11:10 ~ 11:12<br>11:20 ~ 11:22<br>11:30 ~ 11:32<br>11:40 ~ 11:42 | 3월5일 스케줄        | $\left(\times\right)$ |

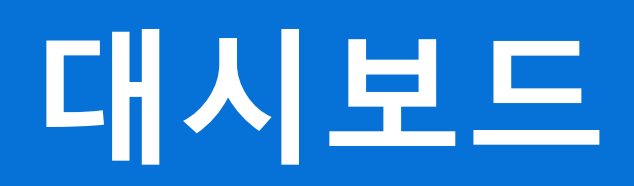

#### 대시보드 사용하기

- 1. 1. 아이콘을 클릭하시면 대시보드로 이동합니다.
- 2.  **Map** 에서는 현재 연결되어 있는 셋톱박스의 위치 확인이 가능합니다.
- 3. Total 2아이콘은 셋톱박스의 전체 수를 나타냅니다.

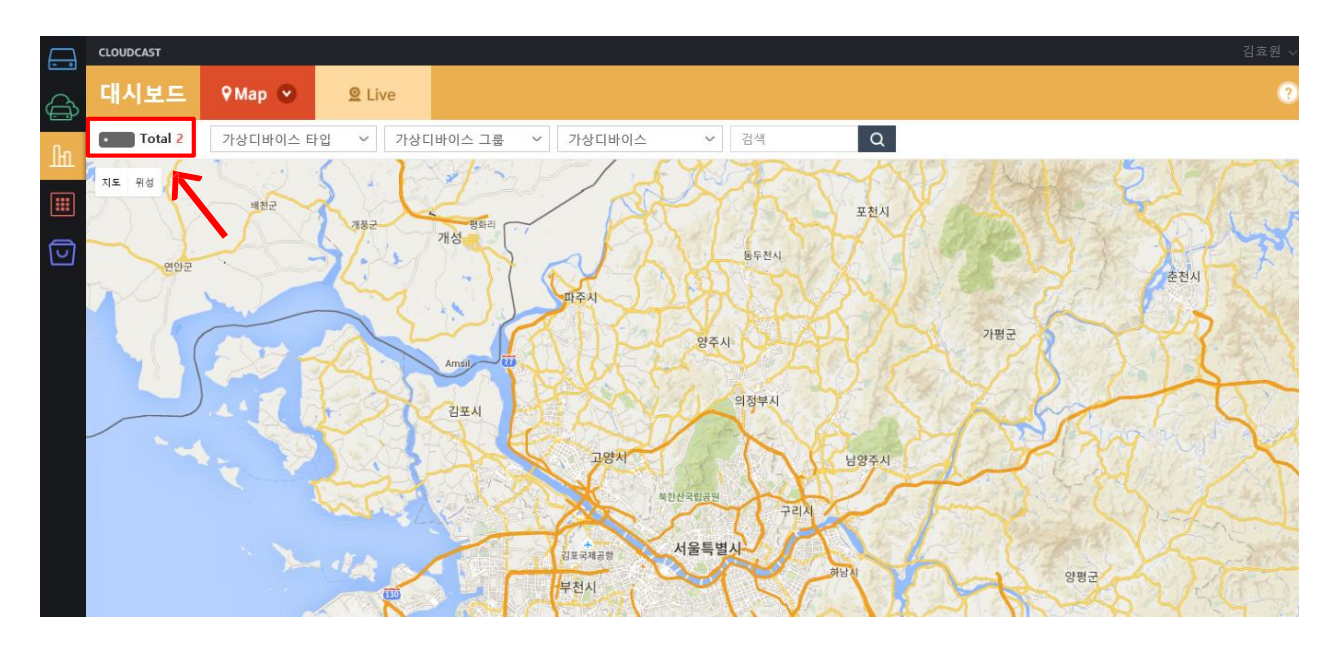

- 3. 셋톱박스의 위치 설정을 위해 듡 (셋톱박스)로 이동하여 추가정보를 클릭해 줍니다.
- 4. 📀 버튼을 클릭하여 현재 셋톱박스가 설치되어 있는 위치를 클릭해줍니다.

| 셋톱박스    |                                           |      |                         |
|---------|-------------------------------------------|------|-------------------------|
| ☷ 목록    |                                           |      |                         |
| 정보      |                                           | 추가정보 | 1 0                     |
| 가상디바이스  | Default Virtual                           | 이름   | test                    |
| ID      | 2016E-0089                                | 위치   | 상암동                     |
| 시스템상태   | ● 동작<br>2016-05-24 14:06                  | 지도   | <b>2</b> <sup>(2)</sup> |
| 하드웨어 상태 | 22.9 % 60.8 % 35.5 % 1.7.1                | 태그   |                         |
|         | CPU 메모리 저장소 버젼                            | 설명   |                         |
|         | 운영시간 : 4시간50분57초<br>날짜 : 2016-05-24 14:06 | 날짜   | 2016-05-24 14:21        |

#### 대시보드 사용하기

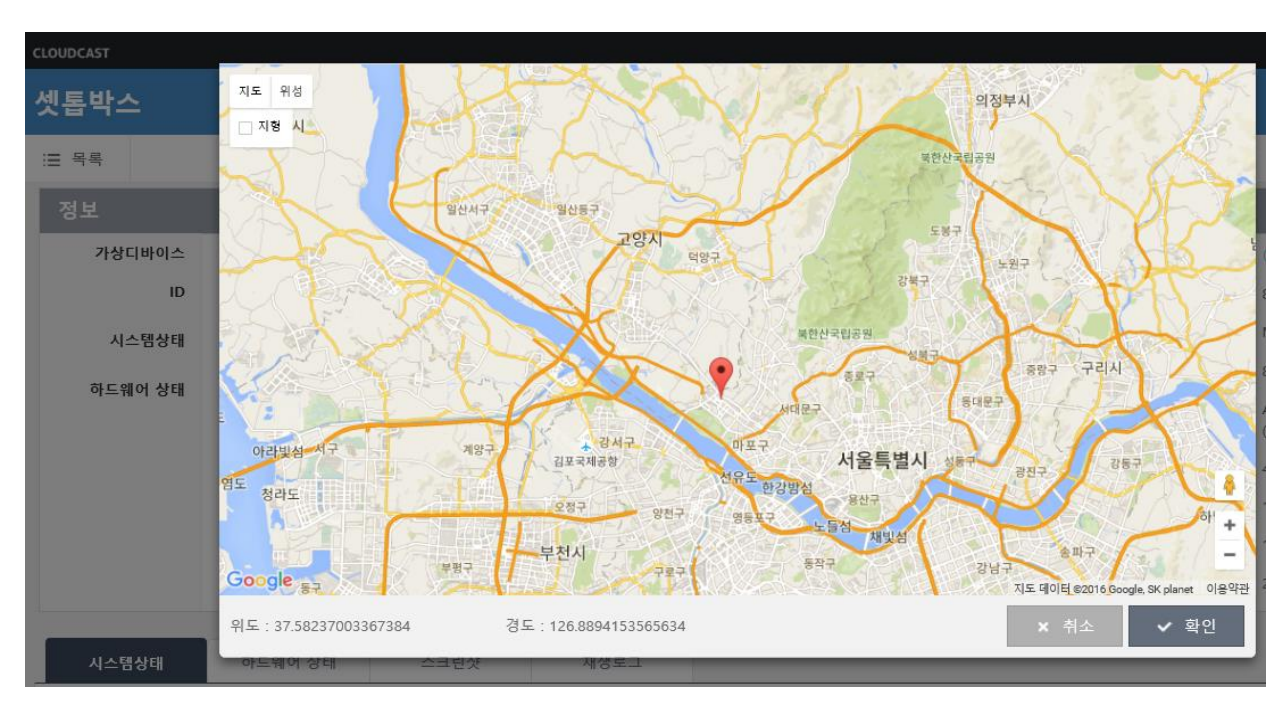

1. 💽 버튼 클릭 시 아래 화면과 같이 나타납니다.

#### 2. 지도에 나타난 🍳 버튼을 클릭하시면 셋톱박스 하드웨어 상태를 확인하실 수 있습니다.

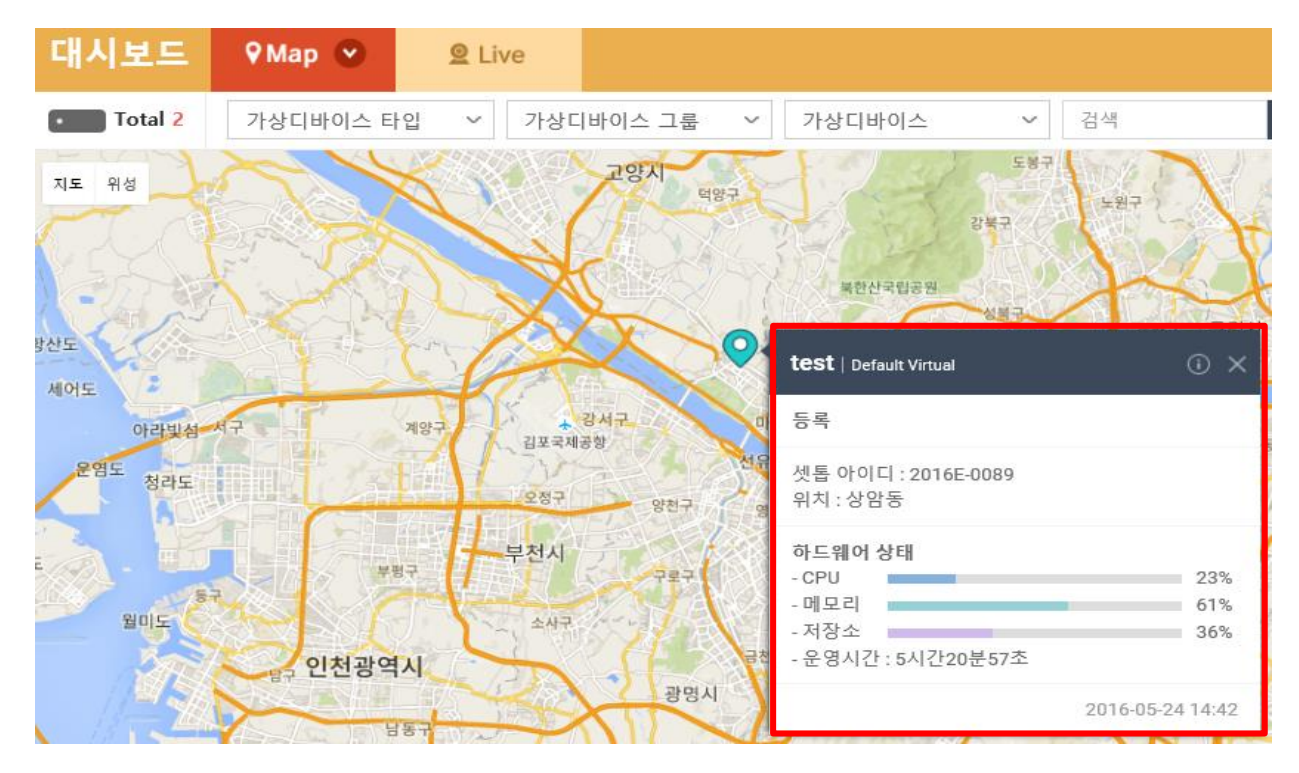

#### 대시보드 사용하기

1. <sup>2 Live</sup> ◇ 버튼 클릭 시 아래 화면과 같이 나타납니다.

2. Live 카테고리에서는 전체 셋톱박스의 활성화 상태 및 오류상태를 확인 할 수 있습니다.

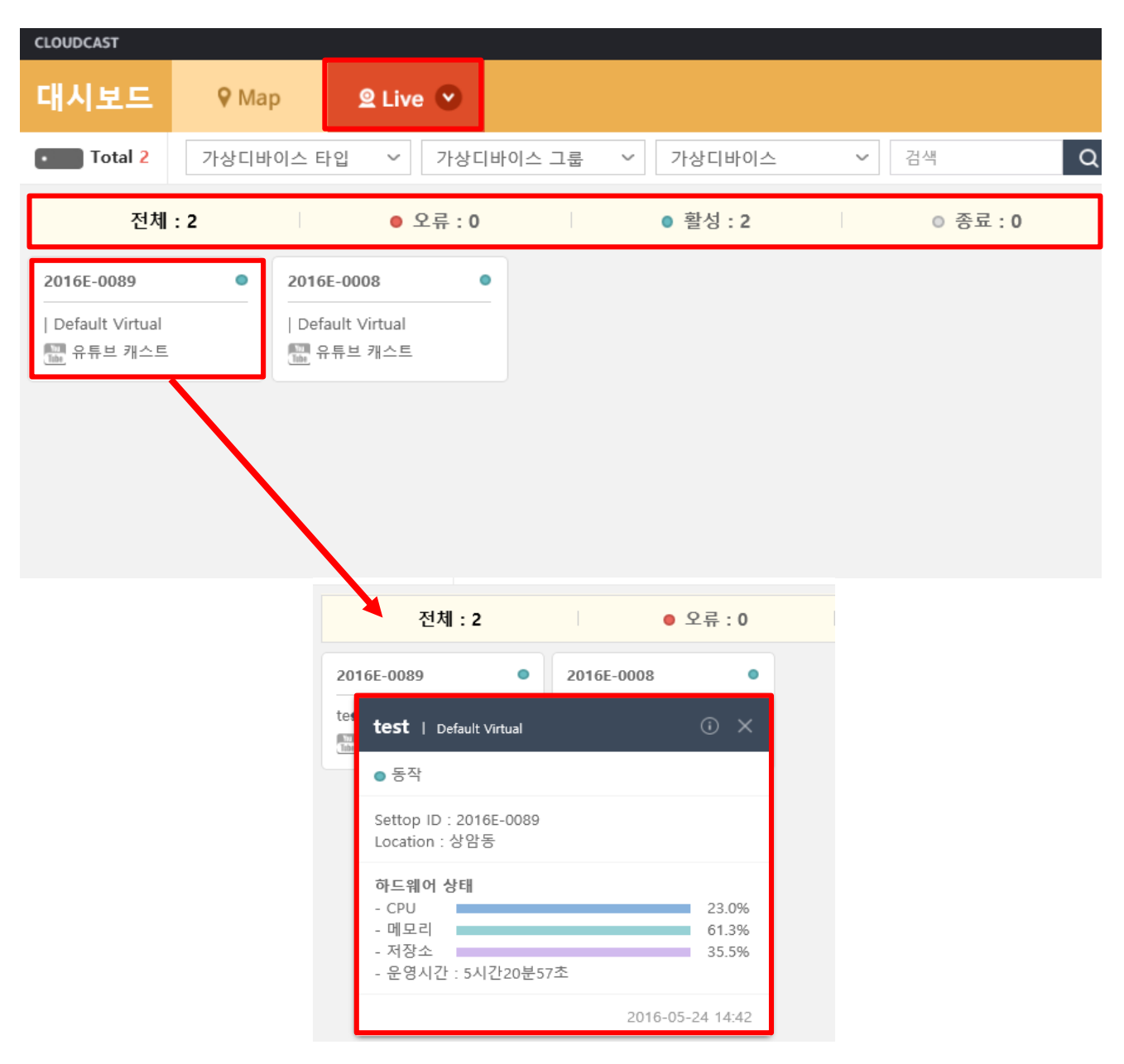

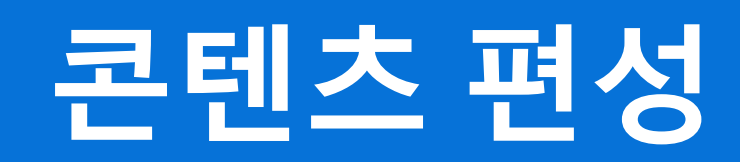

#### 어플리케이션 콘텐츠 등록하기

- 1. 각 어플리케이션은 '콘텐츠'를 통해 등록하고 싶은 콘텐츠를 추가합니다.
- 2. 좌측 🏢 아이콘을 클릭하면 어플리케이션 페이지가 나타납니다.

3. 이미지, 동영상 등의 화면에서 보여질 콘텐츠를 업로드 하고 콘텐츠들의 재생목록을 만들 수 있습니다.

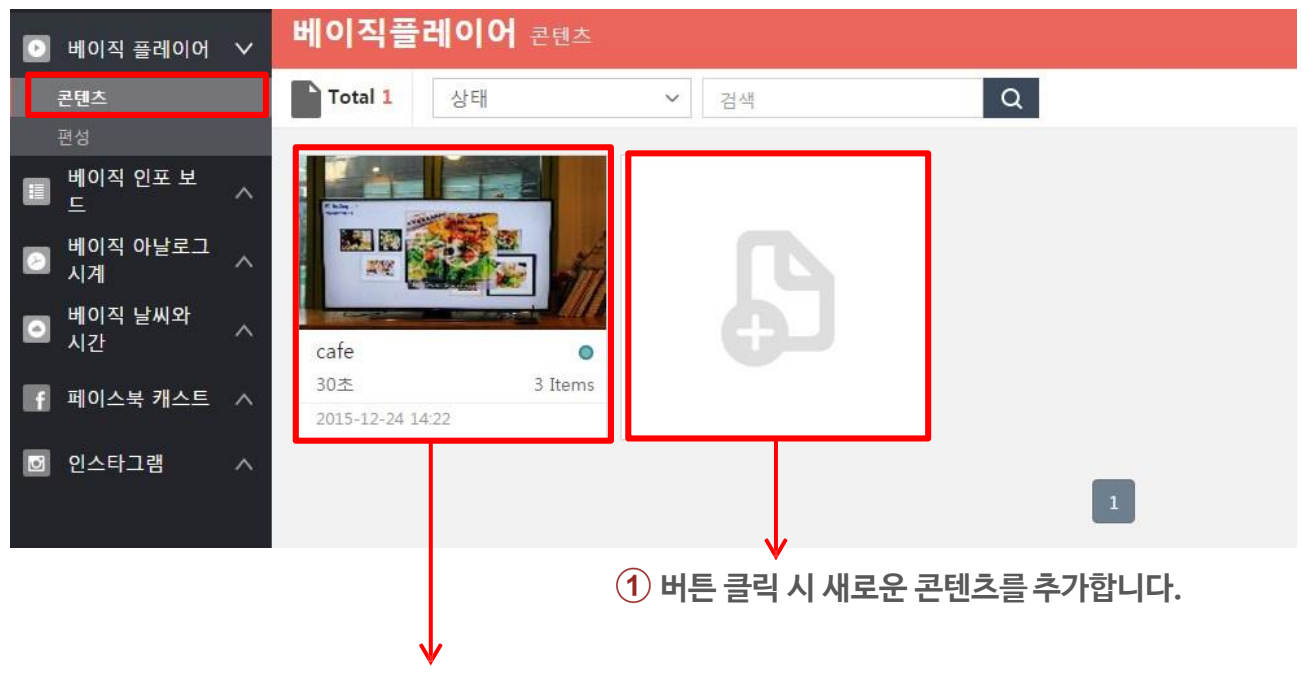

- 2 추가된 콘텐츠는 화면과 같이 나타납니다.
- ③ 수정사항이 있을 경우 위의 이미지를 클릭하여 변경하시면 됩니다.
- 4. [베이직 플레이어] 어플리케이션 경우 사용 용량을 확인 할 수 있습니다.

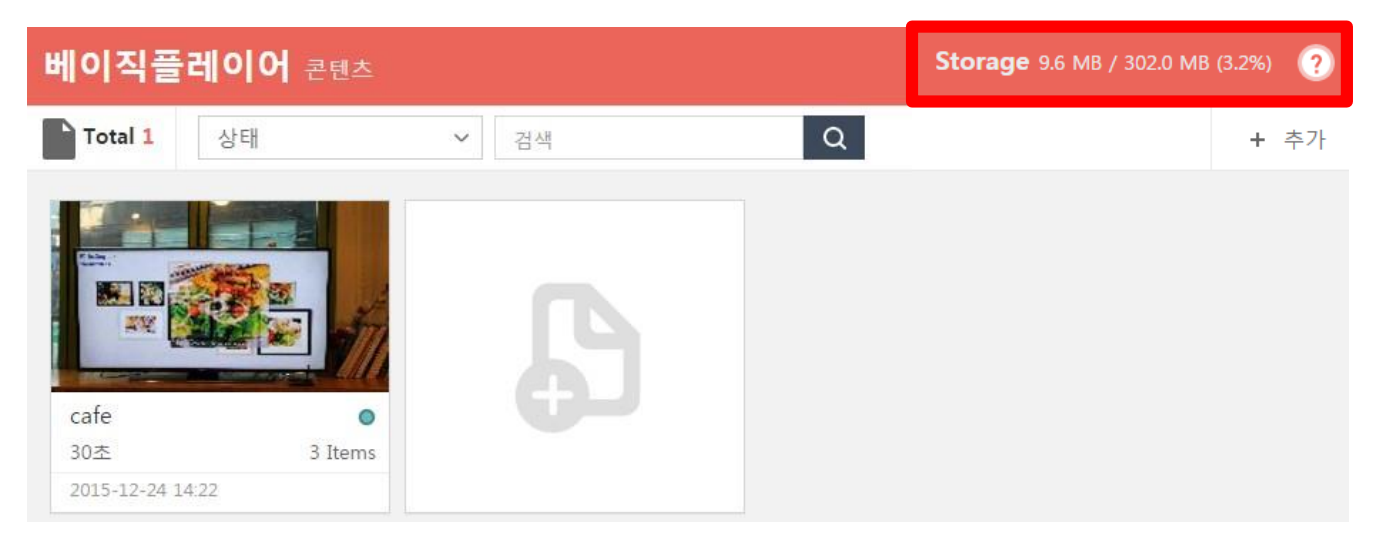

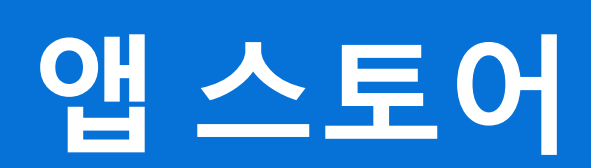

#### 앱스토어 이용하기

- 1. 좌측 🔽 아이콘을 클릭하시면 앱 스토어가 나타납니다.
- 2. 현재 앱상태 및 구매를 원하실 경우 '앱 스토어'에서 확인 가능합니다.

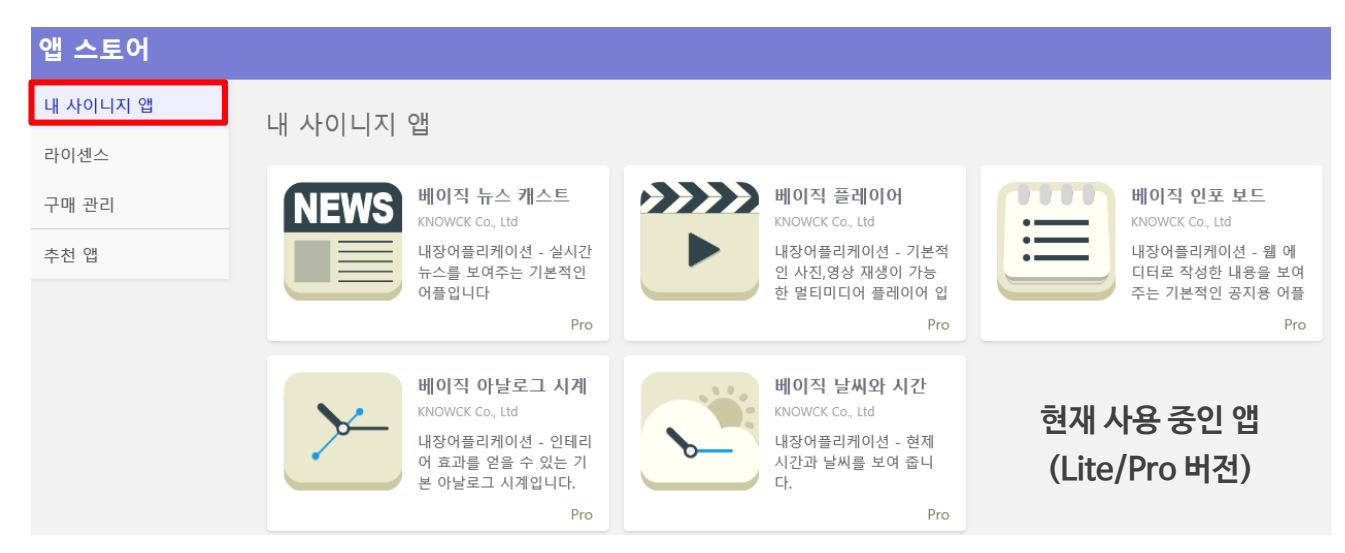

- 3. '추천 앱'에 들어가시면 다양한 기능의 앱들을 확인 할 수 있습니다.
- 4. 앱을 클릭하여 들어가시면 'Lite'버전을 사용해 보실 수 있습니다.

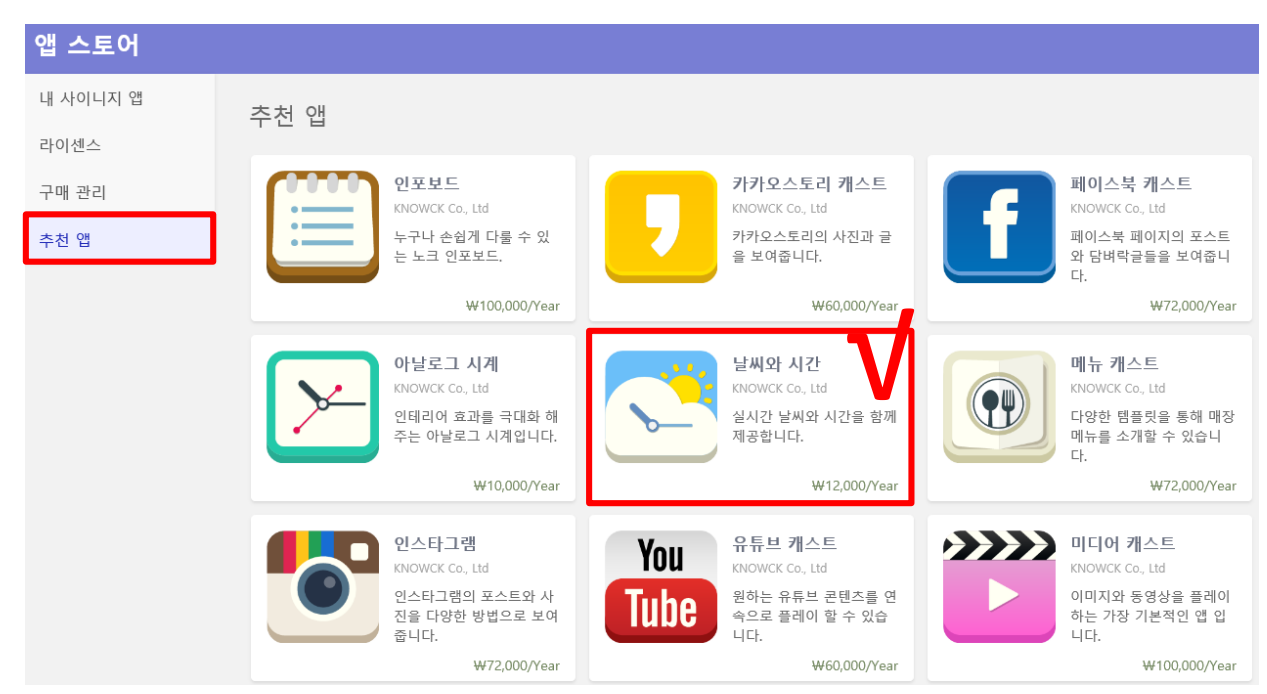

#### 앱스토어 이용하기

- 1. 추천 앱을 클릭하여 들어가시면 앱 관련 소개 및 가격을 확인 할 수 있습니다.
  - Lite 버전: 무료로 테스트 가능하며, 사용 가능한 콘텐츠 수 1개로 제한됩니다.
  - Pro 버전: 1년 이용료를 내셔야 하며 콘텐츠 수 제한 없이 사용 가능합니다.

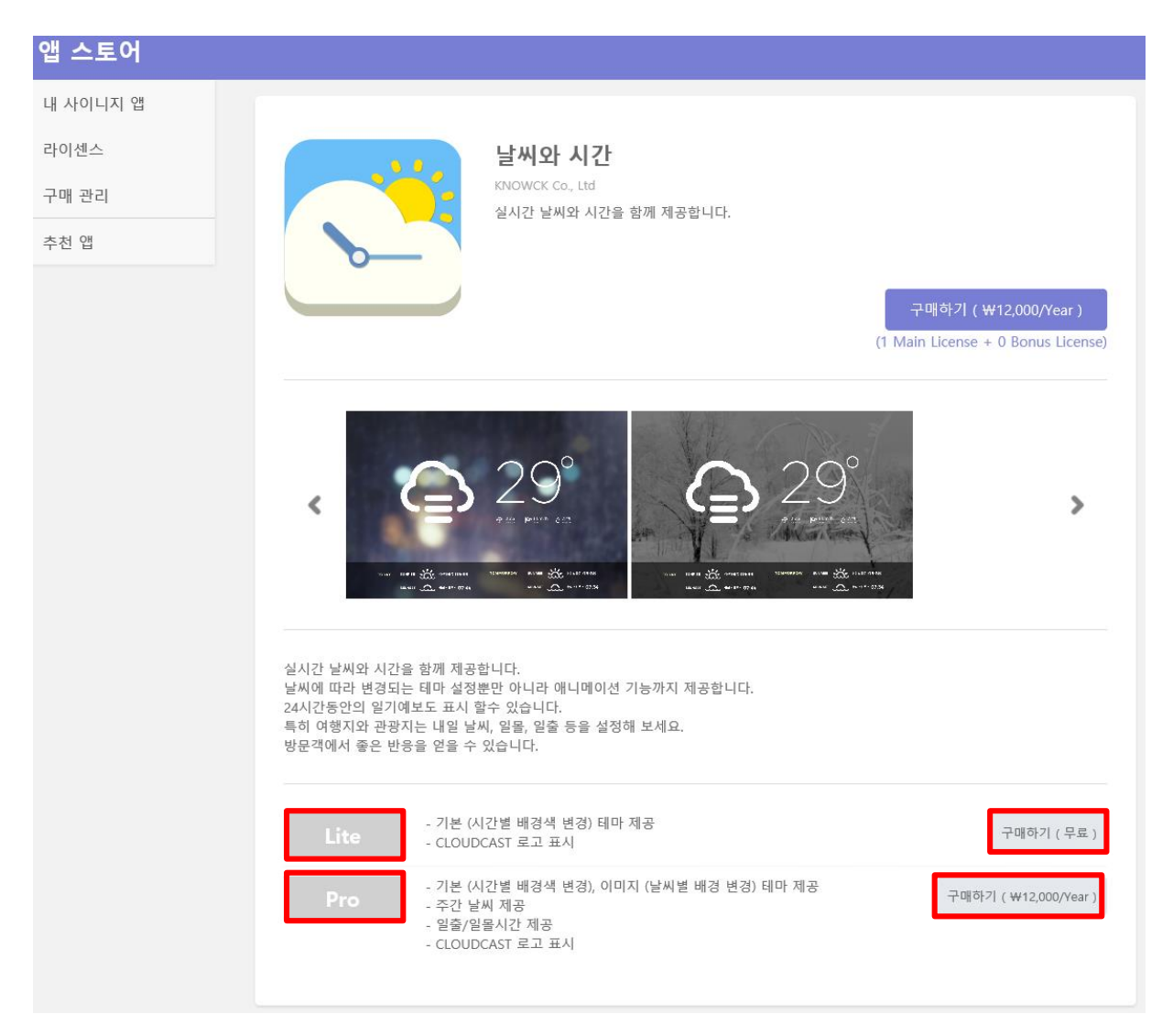

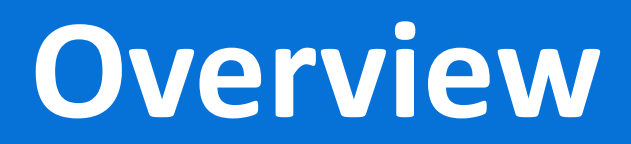

#### 리모컨 기능

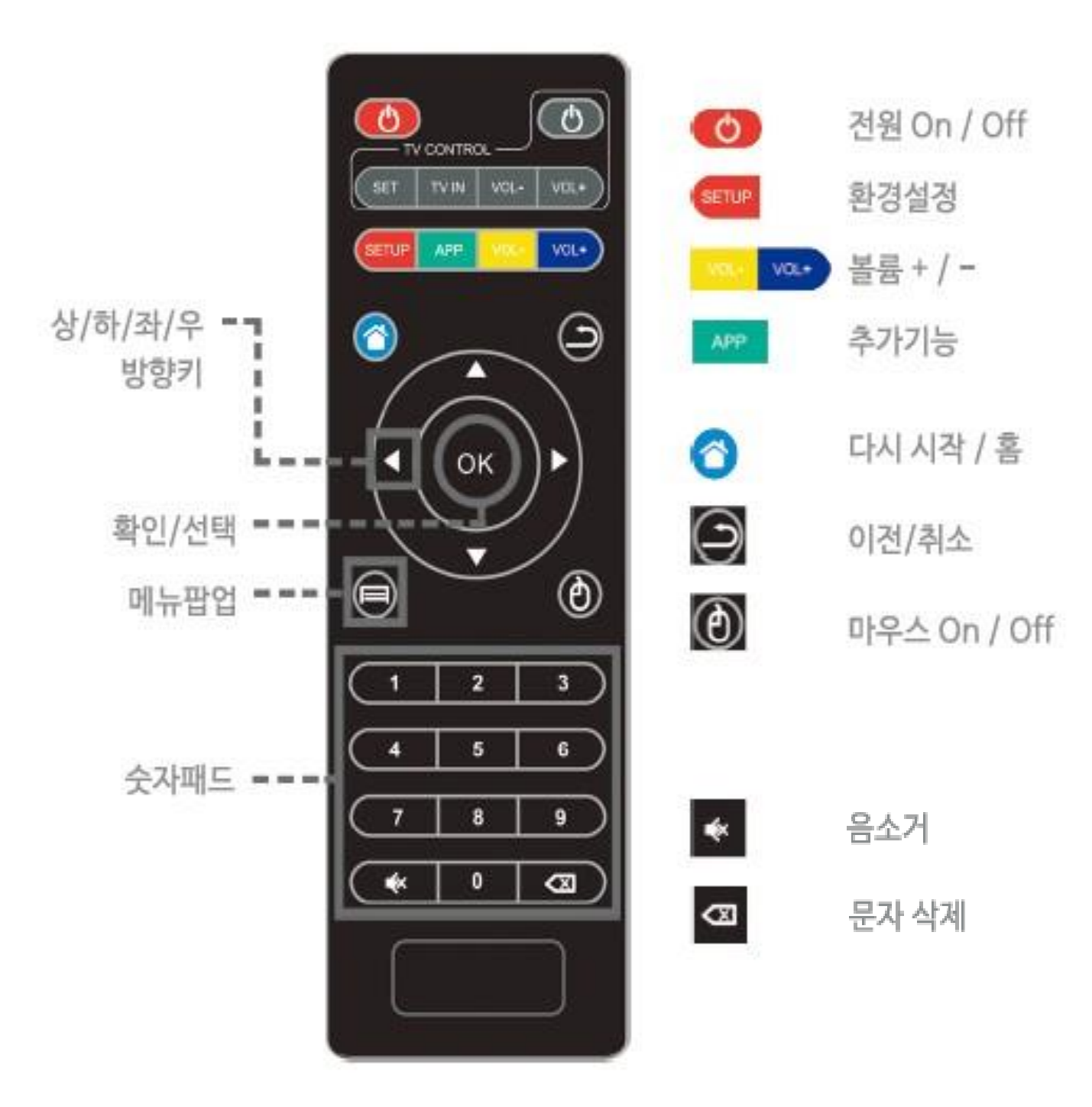

#### CASTBOX 스펙정보

# 캐스트 박스

#### 클라우드캐스트 서비스 전용으로 제작된 유일한 캐스트박스

| 항목    | 세부규격                                                                                |
|-------|-------------------------------------------------------------------------------------|
| OS    | Android Kitkat 4.4                                                                  |
| 메인칩셋  | 1.6GHz Quad Core Cortex A5                                                          |
| GPU   | Quad Core Mali-450                                                                  |
| 메모리   | DDR3 1GB, 확장 Micro SD(TF) 최대 8GB 가능                                                 |
| 크기,무게 | 105mm X 105mm X 16mm, 180g                                                          |
| 무선통신  | Wi-Fi 802.11n, Bluetooth 4.0                                                        |
| 입출력   | •USB 2.0 X2, SD Card, Ethernet RJ-45, 3.5<br>•Optical SPDIF, Stereo Audio, AV, HDMI |
| 비디오포멧 | MPEG1/MPEG2.MPEG4/VC=1/H. 264/H. 265                                                |
| 이미지포멧 | JPG, BMP, PNG                                                                       |
| 오디오포멧 | MP3, WMA, WAV, MIDI, OGG, AC3, DTS                                                  |
| 전원    | 5V DC / 2A                                                                          |
|       | RENOULER<br>BOAR NO                                                                 |

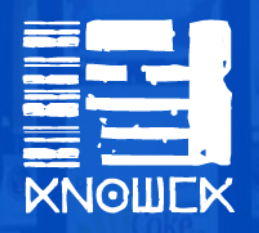

www.cloud-cast.com

(주)노크 KNOWCK Co., Ltd. 문의 02.326.2277 cs@knowck.com 서울 마포구 월드컵북로 396(상암동, 1605) 누리꿈스퀘어 R&D 타워 808호